# DY-5010 通信电缆故障测试仪

使用说明书

## 江苏大赢电气制造有限公司

## 第一章 概述

#### 一.产品简介

本通信电缆故障全自动综合测试仪是采用现代微电子技术研制成功 的高科技产品。具有脉冲反射和智能电桥两种测试方法,适用于测量视频 监控电缆、有线电视同轴电缆、全塑电缆的断线、混线、地气、绝缘不良、 接触不良等故障的精确位置。是缩短故障查找时间、提高工作效率、减轻 线路维护人员劳动强度的得力工具。线路查修人员也可以用其进行线路工 程验收和检查电缆电气特性。

#### 二.产品特点

- 采用脉冲反射测试法,可以测试断线、混线、绝缘不良等各种 类型的故障。
- 具有自动测试功能,只需按动一次按键,故障点即可找到。
- 保留有手动测试功能。
- 采用中文菜单技术,易于掌握和使用。
- 可以永久保存10个测试波形,关机后不丢失,部分替代打印机 功能。
- 采用自动增益和自动阻抗平衡技术,替代繁琐的电位器调节。
- 液晶显示屏具有背光功能,即使在晚上也能进行测试。
- 采用可充电锂电池,智能充电,无需值守。
- 体积小,重量轻,便于携带。

#### 三.技术指标

- 1. 脉冲反射测试法:
- 最大量程 8km,可以根据电缆长度选择适合的量程。
- 测试盲区: 0m
- 测试分辨率:

最小量程时为 1m

最大量程时为8m

● 脉冲宽度: 60ns-10µs 自动调节

1

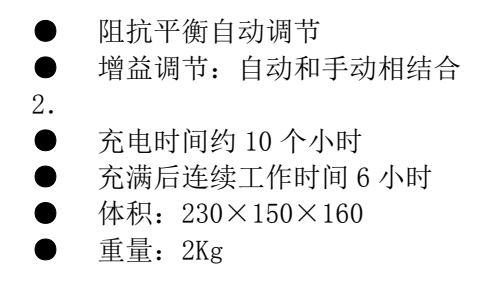

四. 整机介绍

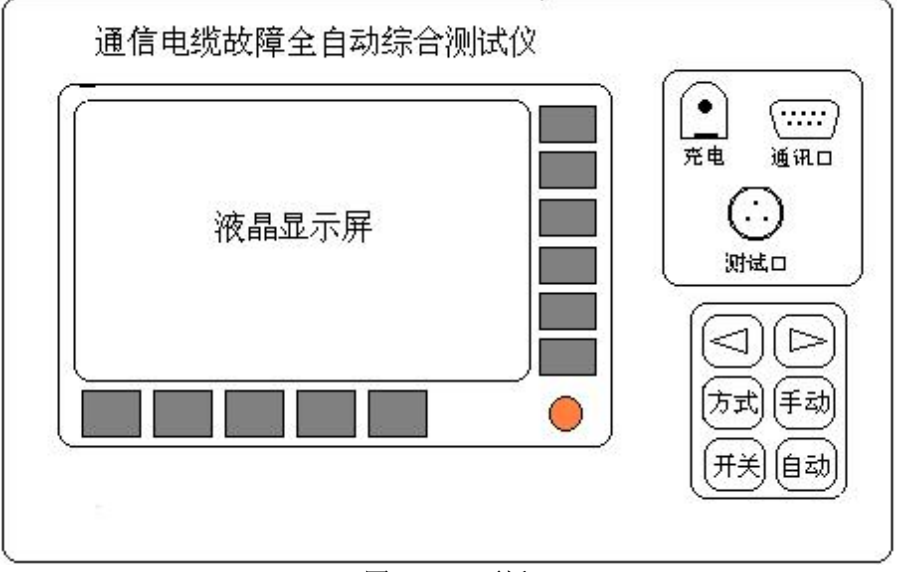

图 1.4.1 面板

- 1. 面板设置(图1.4.1):
- **开关键**: 仪器的电源开关。
- **自动键:**在脉冲反射法下,按动后仪器进行自动测试。
- **方式键**:用于循环转换测试法。开机后仪器自动进入脉冲反射

测试法界面。

- 手动键:脉冲法手动测试按键和电桥法测试按键。
- **◆和**▶:为光标移动键:用来左右移动虚线光标,标定故障距离。
- 通讯口:与打印机等设备进行通讯的接口。(非标准配置)
- 测试口:用来插接测试导引线。
- **充电插口**: 仪器的充电插口。
- **充电指示**:用充电适配器上信号灯来指示充电状态。
- 液晶显示屏:其左上的大部分用来显示测试波形和量程、波速度值、故障距离等信息。右侧和下侧显示按键名称。

 黄色按键是背光键,光线暗时可以用其打开液晶背光,以便能 够看清楚屏幕上的内容。该功能比较耗电,正常情况下请不要 使用。

液晶显示屏的下方和右方一共有 11 个空白蓝色按键,对应并配 合液晶下侧和右侧显示的按键名称,对仪器进行各种相应的操 作。

在面板上有名称的六个按键和黄色按键的功能固定。围绕着显示屏的 11 个空白按键,下边 5 个,右边 6 个,开机后键名显示在紧邻的液晶屏幕边上。在以后的叙述中,讲到按动"某某"

键,意思就是按动屏幕上显示的"某某"键名对应的空白按键。 2.测试导引线(图1.4.2):

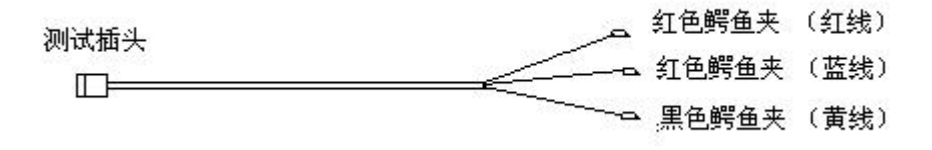

#### 图 1.4.2

测试导引线的末端一共带有三个鳄鱼夹。

在脉冲反射测试法下,只使用带有红色鳄鱼夹的两根线;在智能电桥 测试法下,使用全部三根线。具体的使用方法在后面的章节中有介绍。

#### 五.通信电缆故障测试的基本步骤

1. 故障性质诊断:

通信电缆故障的性质可以简单地分为以下几种:

- 断线:电缆的一根或多根芯线断开,通信中断。这种故障用脉冲 法测试。
- **混线**:指芯线对屏蔽层之间的绝缘层遭到破坏,绝缘电阻下降到很低的程度(几百到几千欧姆以下),甚至短路,通信质量受到严重影响。
- 绝缘不良:电缆芯线绝缘材料受到水或潮气侵入,使绝缘电阻下降,造成通信质量不佳,甚至阻断。这种故障类似于自混、他混、和接地,只是故障电阻较大(几千欧姆以上),故障程度较轻。通常,如果绝缘电阻小于2兆欧姆,就会对通信质量产生影响,需要进行排除。这种故障一般用脉冲法无法测出,需要改用电桥法测试。

线路出现故障后,应该首先使用测量台、兆欧表、万用表等工具确定 线路故障的性质和严重程度,以便选择适当的测试方法。

测试人员了解线路走向和故障情况,有助于迅速确定故障点。当电缆 发生故障后,对故障发生的时间、产生故障的范围、电缆线路所处的环境、 接头与人孔井的位置、天气的影响及可能存在的问题等,进行综合考虑。 根据测量的结果,粗略判断一下故障的段落。

2. <u>选择测试方法</u>:

故障电阻小于几百至几千欧时,我们成为低阻故障,反之称为绝缘不 良或高阻故障。高阻和低阻之间没有明确的界限。

脉冲法适合于测试断线和低阻混线故障。比较严重的绝缘不良故障, 有时也能用脉冲法测试。脉冲法操作直观、简便、不需要对端配合,在测

4

试时应首先使用。

3. <u>故障测距</u>:

测试时,应首先断开与故障线对相连的局内设备。先在局内测试,确 定出故障点的最小段落,然后到现场进行复测,确定故障点的精确位置。

4. <u>故障定点</u>:

根据仪器测试的结果,对照图纸资料,标定出具体的故障点的位置。 图纸资料不全或有误时,可以根据所掌握的电缆线路情况,估计出故障点 的大致位置,然后根据故障情况,结合周围环境,分析故障原因,直至找 到故障点。例如,在估计的范围内有接头,就大致可以判断故障点在接头 内。量程越远,测量误差越大。

## 第二章 脉冲测试法

脉冲法适合于测试断线和低阻故障。

#### 一.测试原理

向线路发射一个脉冲电压信号,当线路有故障时,故障点输入阻抗 Zi不再是线路的特性阻抗 Zc 而产生脉冲反射,其反射系数:

 $\rho = (Zi-Zc) / (Zi+Zc)$ (1)

反射脉冲电压幅值:

由式(1)可知;当线路出现断线故障时  $Zi \rightarrow \infty$ ,  $\rho=1$ ,反射脉冲的极性为正,如图 2.1.1a;而当线路出现短路故障时  $Zi \rightarrow 0$ ,  $\rho=-1$ ,反射脉冲的极性为负,如图 2.1.1b,实际情况中,线路一般是绝缘不良故障,反射系数的绝对值小于 1。

 $Un = \rho Ui = [(Zi - Zc) / (Zi + Zc)]Ui$ (2)

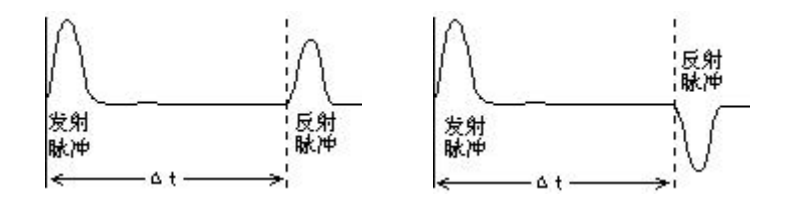

a. 断线故障波形

b. 混线故障波形

图 2.1.1

从仪器发射脉冲开始计时,直至接收到故障点反射脉冲的时间为Δt, Δt 是脉冲在测试点和故障点之间往返一次的时间。设故障距离为L,脉 冲在线路中的传播速度为V,则:

L=V  $\Delta$  T/2

Δt 由仪器自动计时,并结合设置的波速度 V,得出故障距离 L。实际 上脉冲在电缆的传播过程中,遇到所有的阻抗不匹配点,如接头、复接点 等,均会产生反射。用波形的方式把被测试电缆的特性显示在屏幕上。用 户通过识别反射脉冲的起始位置、形状及幅度,测定故障点或阻抗不匹配 点的距离,判别故障及不匹配点的性质。

#### 二.脉冲测试法的几个基本概念

<u>波形</u>:脉冲测试法靠波形来反映电缆的情况,正确理解波形是使用脉冲法的关键。由于仪器内设有自动阻抗平衡电路,可以将发射脉冲的幅度 压缩的很小,基本上只显示反射脉冲,更便于观察。因此图 2.1.1 的波形, 在测试时应是图 2.2.1 的形状。

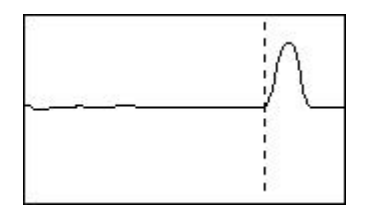

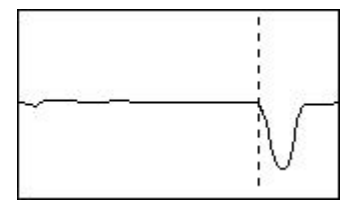

a. 断线故障波形向上

#### b. 混线故障波形向下

图 2.2.1

6

<u>故障点标定</u>:反射脉冲波形的起始点(如图 2.2.1 中虚线的位置)是 故障位置。屏幕的最左侧作为发射脉冲的起始点,将虚线光标移动到故障 反射脉冲波形起始点,此时屏幕上显示的距离值就是故障距离。自动测试 时仪器能够自动把虚线光标移动到故障反射脉冲的起始点,但有时需要手 动修正虚线光标的位置。虚线光标在其他位置时,显示的距离值没有实际 意义。

<u>量程</u>: 仪器的最大测试距离是 8 公里,开机后自动设定为 200 米。屏 幕上显示的是选定量程内的电缆测试波形。假如测试一条 1500 米长的电 缆,可以从最小的 200m 开始测试,并逐步增加测试量程,直至能显示全 长的 2000 米量程。自动测试时仪器自动变换测试量程。

<u>波速度</u>:从上节测试原理中我们知道,测距实际上是在测时间,时间 乘以脉冲传播速度得到距离值,因此必须首先知道精确的波速度。脉冲在 电缆中的传播速度称为波速度。经试验得知,<u>波速度只与电缆芯线的绝缘</u> <u>材料有关</u>。例如全塑电缆的波速度为 201m/ µs(201 米每微秒)。仪器预存 了几种常用电缆的波速度值,可以用选择电缆的方法设定波速度。由于生 产厂家和生产工艺的不同,相同类型的电缆的波速度可能略有差异,可以 通过测试来校准,详细方法见本章第七节。

增益:是指仪器对反射脉冲的放大倍数,调节增益可以改变屏幕上显示的波形的幅值,可以通过相应的按键增加或减小增益。反射脉冲的幅值 以调到接近于满屏为最佳。自动测试时仪器自动调节增益。

<u>阻抗平衡</u>: 仪器内部有一平衡电阻网络, 通过调节使之与电缆的特性 阻抗相匹配, 以尽量减小仪器发射脉冲对接收信号的影响, 突出反射脉冲, 便于判断故障点。测试时仪器自动调节阻抗平衡。

#### 三.脉冲测试界面介绍

按动"开机"键, 仪器先显示欢迎画面及当前时间(此时可以调整时间, 调整方法见本章第九节), 稍候进入脉冲测试界面。

脉冲测试界面采用菜单管理。菜单名在屏幕的最下部显示,共有5 个,选中时反色显示;相应的菜单功能项在屏幕的最右部显示,共有6个, 被选中时闪烁。

屏幕上显示的内容主要有:测试波形,五个菜单名及相应的功能项,

7

在"量程"、"变比"、"波速"、"认定"、"主令"菜单名的上方分别显示的 是当前的测试量程、波形显示比例、波速度值、增益值、电池容量以及记 忆比较符号等。波形右上角的数字是虚线光标所在位置的距离。

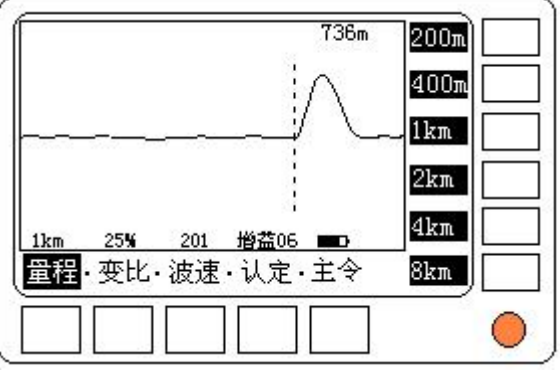

1. <u>量程菜单</u>:

#### 图 2.3.1 量程菜单

用于选择测试量程。按动"量程"键后,屏幕显示如图 2.3.1,其功 能项为: "200m"、"400m"、"1km"、"2km"、"4km"、"8km"。若要选择某个 测试量程,只需按动其相对应的空白按键。

2. 变比菜单:

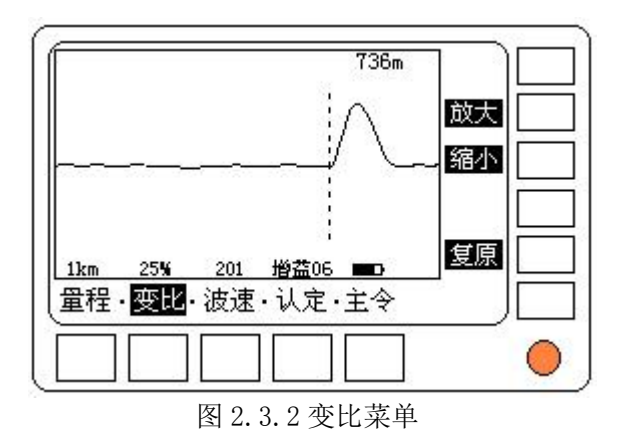

用于改变波形的显示比例,对波形进行横向的放大和缩小。按动"变 比"键后,屏幕显示如图 2.3.2。其功能项为:"放大"、"缩小"、"复原"。 功能分别是将以虚线光标为中心的波形横向放大、缩小和恢复原状。200m 量程时无需变换显示比例。

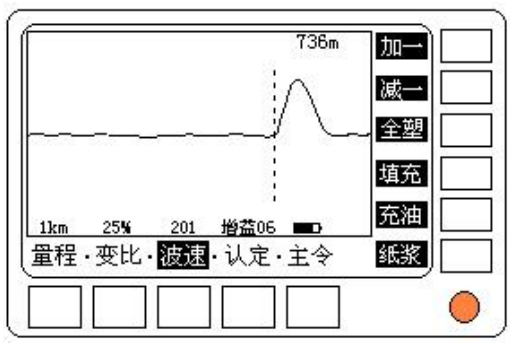

#### 3. <u>波速菜单</u>:

图 2.3.3 波速菜单

调整或选择波速度值。按动"波速"键后,屏幕显示如图 2.3.3。其 功能项为:

- 加一:用于增加波速度值,按一下,波速度值加一,连续按, 连续加。
- 减一:用于减小波速度值,按一下,波速度值减一,连续按, 连续减。
- **全塑**: 预存了全塑(聚乙烯)电缆的波速度: 201m/µs。
- **填充**:预存了填充聚乙烯电缆的波速度:192m/μs。
- 充油:预存了充油电缆的波速度:160m/µs。
- 纸浆: 预存了纸浆电缆的波速度; 216m/µs。

4. 认定菜单:

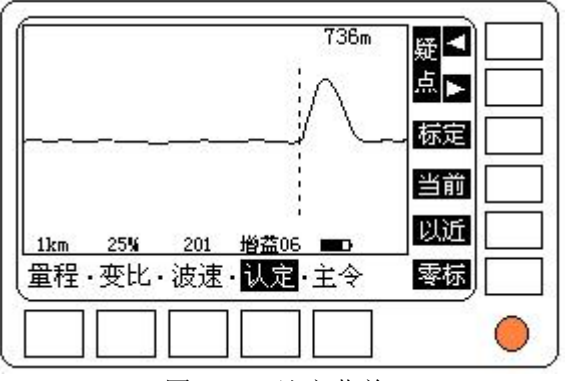

图 2.3.4 认定菜单

自动测试完成后,用来翻看可疑点,认定故障点。按动"认定"键后, 屏幕显示如图 2.3.4。其功能项为:

- 疑点◀: 查看前一个可疑点。
- 疑点>:查看后一个可疑点。
- **标定**:光标重新自动标定故障反射脉冲起始点。
- 当前:在当前测试量程下,自动进行阻抗平衡和增益调节,并 且自动标定。
- 以近:搜索当前量程内的电缆故障点。先根据电缆全长,确定 最大测试量程,按动"以近"键,仪器从最小量程(200m)到 当前量程依次搜索、定位。这样做能够缩小搜索范围,减少测 试时间,减少虚假可疑点(如终端二次反射)。
- 零标:按动一下,虚线光标位置处显示一个实线光标,并且作为坐标零点。如果在故障点前后不远处有接头反射,为了确定故障点和接头的相对位置,可以将接头位置设置为零点,将虚线光标移到故障点,这样显示的距离为接头到故障点的距离。

#### 5. <u>主令菜单</u>:

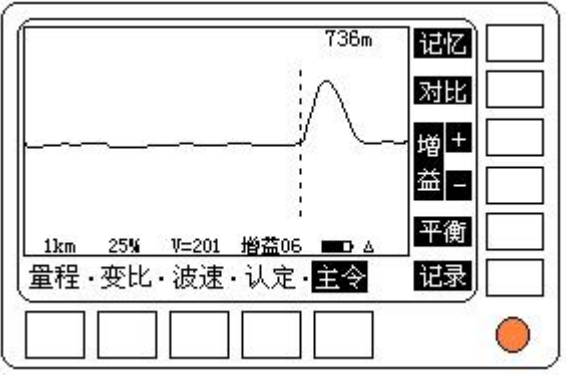

2.3.5 主令菜单

主要的控制功能,一般在手动测试时使用。按动"主令"键后,屏幕显示如图 2.3.5。其功能项为:

- 记忆:记忆当前的波形,为对比时使用。在"主令"的右上角显示符号"△"作为已记忆标示。
- 对比:用于同时显示当前测试波形和记忆波形。可以将故障线 对和完好线对的测试波形进行对比,明显分岔之处,一般就是 故障点,如图 2.6.1。按动一次该键,记忆符号变为▲;再次 按动该键,放弃对比,记忆符号变回 △。
- **增益+:** 按动一次, 增益增加一级, 连续按连续加, 并显示新的 测试波形。
- **增益-**: 按动一次, 增益减小一级, 连续按连续减, 并显示新的 测试波形。
- 平衡:在增益、量程等测试条件保持不变的情况下,自动进行 阻抗平衡调节,尽量减弱发射脉冲的影响,令故障波形更容易 识别。
- 记录:按一下,进入记录管理,详细介绍见本章第八节"记录 管理"。

#### 四.脉冲测试接线方法

- 接好测试导引线:将测试导引线插到仪器"测试口"上。请注意 插头上有定位槽。
- <u>脉冲测试接线</u>:是芯线间存在故障时,将两个红色鳄鱼夹分别夹 故障线对的两根芯线;是接地(屏蔽层)故障时,将两个红色鳄 鱼夹分别夹故障芯线和地。<u>脉冲测试法下黑色鳄鱼夹不用,两个</u> 红色鳄鱼夹不加区分。

#### 五.自动测试

一般先进行自动测试,当情况比较复杂,自动测试没有得到正确结果时,再改用手动测试。

自动测试完成后, 仪器给出几个可疑点, 根据具体情况(如电缆全长, 故障性质等)可以很快找到真正的故障点。

 自动测试:按动一下"自动"键,进入自动测试。仪器将从小到 大,搜索每一个量程。可疑点在波形右上角用符号"∧"标示, 最后将距离最近的一个可疑点的波形、故障距离以及故障性质显 示出来。故障距离和故障性质显示在波形的右上角。如图 2.5.1 是一个断线故障的自动测试画面。

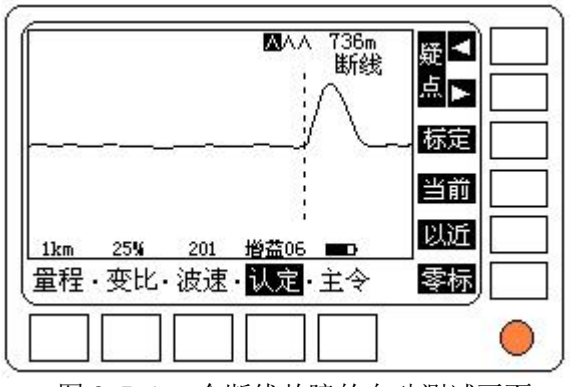

图 2.5.1 一个断线故障的自动测试画面

- <u>查看可疑点</u>:自动测试完后,仪器停在"认定"菜单,并在波形 右上角显示一串"∧"符号,表示找到的几个可疑点,其中有一 个反显,表示这一个可疑点的波形正在显示,如图 2.5.1。如果 要观察前一个可疑点,按动"疑点◀"键,即显示前一个可疑点 的波形及故障距离和故障性质,同样,按动"疑点▶"键可以观 察后一个可疑点。
- 排除假的可疑点: 仪器给出的可疑点,有些不是真正的故障点, 需要人工排除。比如,已知电缆全长是 500 米,那么故障距离肯 定小于 500 米,500 米左右的可疑点是电缆末端反射,是电缆全 长两倍的可疑点是二次反射,都不是故障点。又比如,已知电缆 是混线故障,那么,所有显示为断线故障的可疑点都不可能是故 障点。
- <u>调整波速度</u>:如果当前电缆波速度与实际情况不符,则要进入"波 速"菜单,选择电缆类型,或者直接手动调整波速到合适的数值。
- 5. <u>微调光标,精确定位</u>:如果认为仪器自动标定的故障距离不够精确,可以按动光标移动键,调整光标的位置。
- 6. <u>平衡和增益调节</u>:如果当前显示波形的平衡或幅值不太理想,可 以按动"当前"键进行自动平衡和增益调节。
- <u>已知电缆全长的自动测试</u>:若知道电缆的全长,可以先设定仪器 的测试量程,然后转到"认定"菜单,按动"以近"键,仪器即 在这个量程内搜索,得到的可疑点将缩小量程,更易于判断。

#### 六.手动测试

当线路的情况比较复杂,自动测试没有找出正确的故障点时,就需要 进行手动测试。

- 1. 选择测试量程: 可以从小到大逐步变化, 直到能看到电缆全长。
- 调整波速度:通过在波速菜单中选择电缆类型,或者根据仪器附带的波速度表手工调节波速度。
- 测试: 按动"手动"键,进行手动测试。按动一下,测试一次。 按动光标移动键将光标移动到反射脉冲的起始点。如果在当前量 程内看不到故障反射脉冲,可以进入"量程"菜单改变测试量程,

重新测试。最好从 200m 量程开始并逐步增大量程进行查找。

- 增益调节:如果反射脉冲的幅值太大或太小,可以在"主令"功 能项中,按动"增益+"或"增益-"键,增大或减小增益值,仪 器会自动显示增益改变后的波形。
- 5. 自动阻抗平衡:按动"平衡"键,仪器自动进行阻抗平衡调节, 可以尽量减小发射脉冲的影响,让反射脉冲更容易识别。
- 6. 记忆、对比:如果不容易判断反射脉冲是故障点,还是接头。可以先测试故障线对,并在"主令"功能项中,按动"记忆"键,记忆下当前的测试波形;然后不要改变任何参数,测试一条好线对;再按动"对比"键,两个波形将同时显示,两个波形出现明显差异的地方一般就是故障点。如果两个波形在同一个地方出现脉冲反射,可以断定是接头。如图 2.6.1。

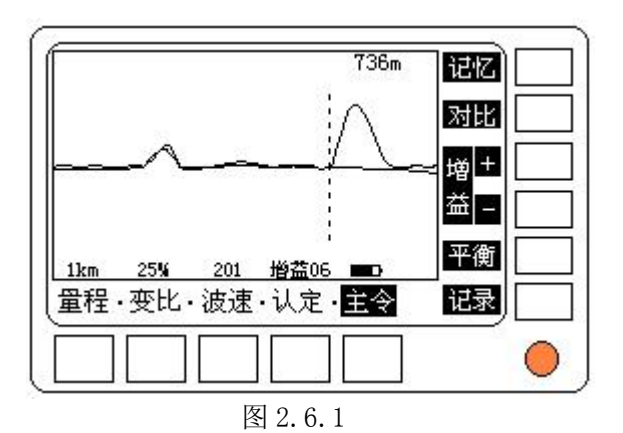

7. <u>波形缩放</u>:如果想看清楚局部波形的细节,可以在"对比"菜单下,按动"放大"键放大虚线光标周围的波形,按动"缩小"键可以逐步恢复,按动"复原"直接恢复原样。

 <u>光标零点</u>:故障距离较远时,测试分辨率降低。如果故障点前后 不远处有接头反射,可以测量故障点和接头之间的距离,这样便 于定点。先将虚线光标移动到接头反射脉冲的起始点,在"认定" 菜单下,按动"零标"键,虚线光标变为实线光标,再按动光标 移动键,将虚线光标移动到故障反射脉冲的起始点。这时显示的 距离值为接头到故障点之间的距离(即两个光标之间的距离)。如 图 2.6.2。

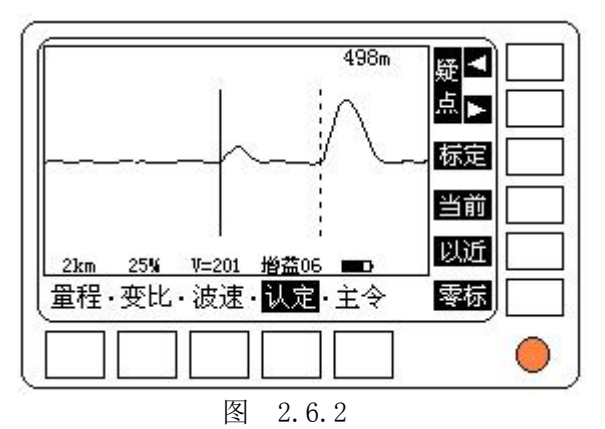

#### 七.波速度的测量和校准

如果知道电缆的准确长度,可以用仪器来测量和校准电缆的波速度。 从电缆中找出一条好线对,测出远端开路的反射波形。如果测量的电缆全 长与实际长度有差别,可以在"波速"菜单下,按动"加一"或"减一" 键调整波速度,直到测量值和电缆的实际长度相等。此时的波速度值即为 这条电缆的实际波速度。

#### 八.记录管理

仪器能够长期保存 10 个测试波形。该功能在一定程度上可以替代打印机。

 进入记录管理:在"主令"菜单下,按动"记录"键,即进入波 形记录管理,如图 2.8.1。屏幕左上角的一排符号"O"表示已 经保存的波形,按测试时间先后排列。其中有一个符号带黑框, 表示该波形正在显示。

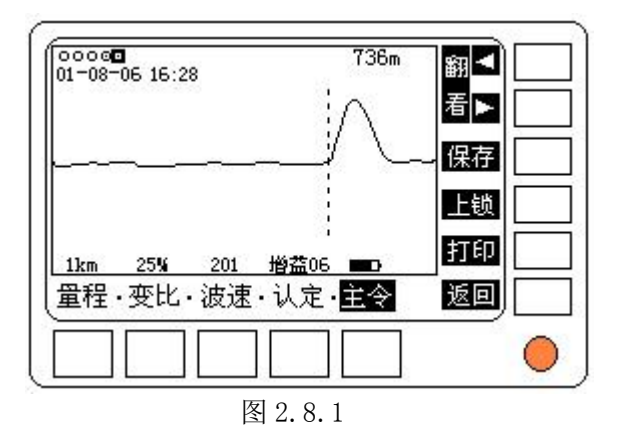

2. 保存当前波形: 进入记录管理后, 按动"保存"键, 当前的测试 波形存入永久保存区,保存标志增加一个,当前时间同时在左上 上锁的一个波形。

- 角显示。如果10个保存区已经占满,则将挤掉最早存入而且没有 如果需要保存波形,必须在进入"记录"菜单后马上按动"保存" 键。如果先翻看了已保存波形, 会将当前的测试波形冲掉, 就需 要退出记录管理,重新测试得到需要保存的波形。
- **3.** 锁定已保存的波形:如果防止一个已经保存的波形被后来存入的 波形挤掉,可以按动"翻看◀"或"翻看▶"键,翻到需要上锁 的波形,再按动"上锁"键,就可以将这个已保存的波形上锁, 保存标志变为"⊙"。如果想解除上锁,可以翻到这个波形,按动 一下"上锁"键即可以解锁。
- 4. 翻看存档波形: 按动"翻看◀"或"翻看▶"键,可以来回翻看 存档波形,波形的测试时间同时显示在左上角。对存档波形,可 以移动虚线光标和改变波速度,不能改变量程和显示比例,也不 能改变增益和平衡。
- 5. 打印: 用附带的通讯线(和微型打印机一起选配)连接好仪器的 "通讯口"和微型打印机的串行口, 按动"打印"键, 当前屏幕 上的内容就会被打印出来。

6. <u>退出记录管理</u>:按动"返回"键,可以退出波形记录管理,返回 到原来的"主令"菜单。进行手动或自动测试也会退出记录管理。

#### 九.时间调整

仪器内设有实时时钟。开机显示欢迎画面时,屏幕下部显示当前时间,如果误差过大,可以按动"时间"键,进入时间调整画面。如图 2.8.2。时间以"年-月-日 时-分-秒"的格式显示。

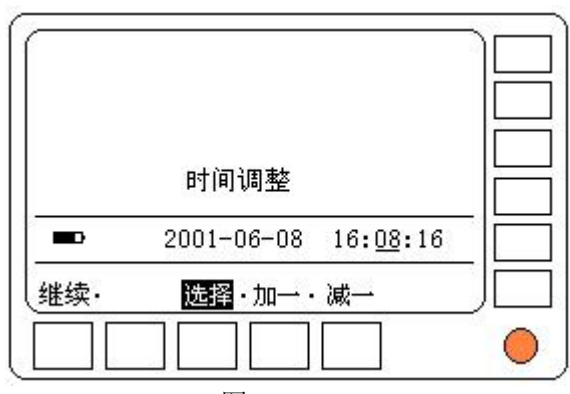

图 2.8.2

按动"选择"键选择需要调整的项目,被选中的项目的下方会出现一个闪烁的横杠作为标志,按动"加一"或"减一"键对被选中的项目进行调整。例如:要将"2001-12-12 08:15:16"中的 2001 改为 2002,首先反复按动"选择"键选中它,然后按动一次"加一"键把 2001 改为 2002。调整结束,按动"继续"键仪器进入测试程序。

## 第三章 智能电桥测试法

#### 一.电桥测试原理

我们知道电缆芯线中有一定的电阻,而且单位长度内的电阻值是相同的,假设整个芯线的电阻是 R,如果能测量出故障点到一端(测试点)的芯线电阻是 Ra,并且知道芯线的准确长度 L,设故障距离是 La。则:

La=(Ra/R)L

芯线电阻率会受温度变化和线径不同的影响,但这些影响在电缆全长范围 内是一样的,使用 Ra/R 这种比例计算的方法,可以消除这些影响。

测试时, 仪器首先自动计算 Ra/R, 然后需要手工输入一些数据才能计算出 La。如果整条电缆的线径一致, 只需要输入准确的电缆长度(L); 如果电缆由不同线径的电缆分段组成, 需要输入分段线径和分段长度(祥见本章第三节的介绍)。

该仪器采用的是智能电桥技术,用户只需要接好线,输入长度、分段 线径等数据,按动几个按键,故障距离就会计算出来。

#### 二.电桥测试界面介绍

按动"开关"键打开仪器,仪器自检并显示欢迎画面后,按动"方式" 键("方式"键用来转换测试法),进入电桥测试界面。如图 3.2.1。

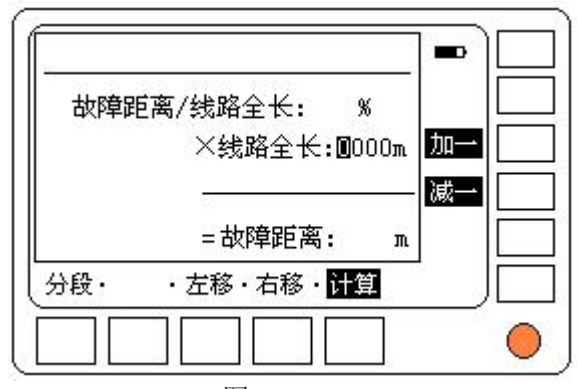

#### 图 3.2.1

"故障距离/线路全长=××%"是仪器自动测试出来的比例值(即上 节中的 Ra/R);"线路全长=×××m"是需要用户输入电缆的准确长度值 (最大 9999m);"故障距离=××××m"是仪器最终计算出来的故障距离。 测试过程中绝缘电阻值和环路电阻值显示在屏幕上部(祥见本章第三节和 第四节)。

按键"分段"、"左移"、"右移"、"加一"和"减一"用于输入线路长 度和分段线径等数据。当测试完成,而且输入线路长度等数据后,按动"计 算"键得出故障距离值。

#### 三.电桥测试步骤

- 接线: 绝缘不良故障分为芯线对地绝缘不良(接地)、同一线对的 两个芯线之间绝缘不良(自混)和不同线对之间绝缘不良(他混)等 几种情况,接线前必须有一个明确的判断。我们先以芯线对地绝 缘不良的情况为例进行介绍;
- 测试前最好能把故障点确定在一个最小区段内,如两个交接箱之间。我们在此区段的一端进行测试,在另一端作接线配合。在此我们把进行测试的一端叫做测试端,另一端叫做配合端。
- 找出一根对地绝缘电阻较小的芯线(注意:是单根线)作为测试 故障线,将其两端的线路或设备断开。
- 再找出一根对地绝缘良好的芯线(也是单根线)作为测试辅助线, 将其两端的线路或设备断开。好线对地绝缘电阻要大于故障线对 地绝缘电阻至少100倍以上,越大越好。
- 在配合端将好线和故障线短接(即配合端环路)。
- 将测试导引线末端的黑色鳄鱼夹接地,两个红色鳄鱼夹分别接好 芯线和故障芯线(两个红色鳄鱼夹可以互换,但红色鳄鱼夹和 黑色鳄鱼夹要严格区分)。如图 3.3.1

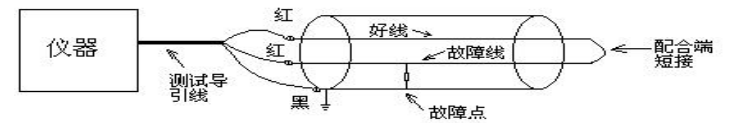

图 3.3.1 接地故障接线

同一线对的两个芯线之间绝缘不良(自混)和不同线对之间绝缘
 不良(他混)的接线方法,除了黑色鳄鱼夹接线不同外,其余
 夹子的接法与前面一致。接线方法如图 3.3.2 和图 3.3.3。

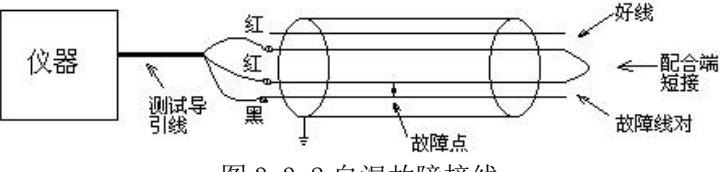

图 3.3.2 自混故障接线

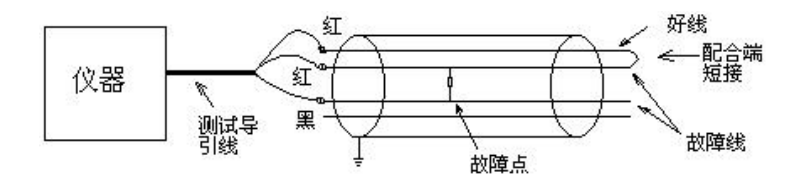

图 3.3.3 他混故障接线

- <u>在电桥测试接线过程中,故障情况的判断、好线和故障线的选</u> 定、芯线在配合端良好短接、三个鳄鱼夹的接线等环节一定不 能出差错,否则测试很容易失败。
- 2. 测试:

● 如果接线没有错误, 按动"手动"键, 仪器开始测试。

仪器首先测量线路绝缘电阻和环路电阻,并显示在屏幕上端。如 图 3.3.4。

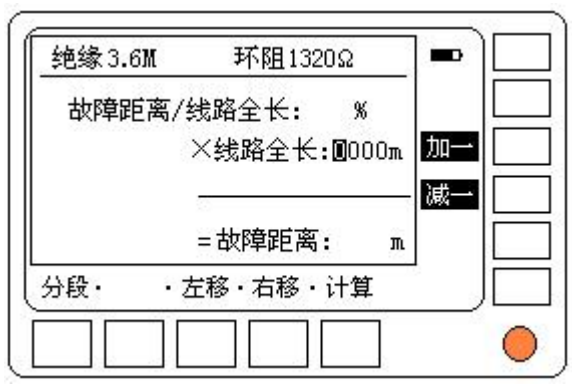

图 3.3.4

如果配合端没有短接,则分别显示两个红色鳄鱼夹对黑色鳄鱼夹的绝缘电阻值和"未环路"字样。如图 3.3.5 。这时需要检查接线 是否正确,然后重新测试。图 3.3.5 中的"红黄"、" 蓝黄"字样指 的是三根导引线。 比较两个绝缘电阻值的大小,可以区分好线和故障线。好线的绝缘电阻大,甚至显示无穷大(~表示无穷大,下同),故障线的绝缘 电阻小的多。

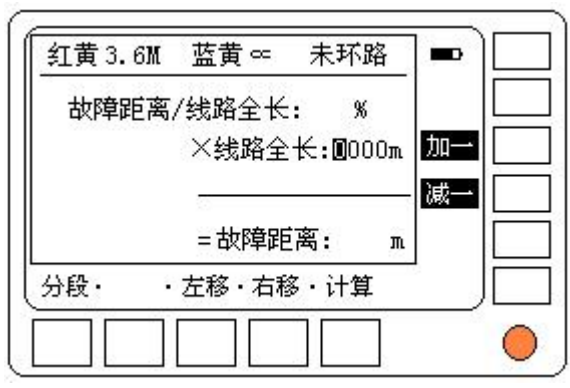

图 3.3.5

如果接线无误,测试会继续进行,最后得到故障距离和电缆长度的比值,如图3.3.6。下一步手工输入电缆全长等数据即可得到故障 距离(输入方法见下一节)。整个测试过程大约需要一分钟。

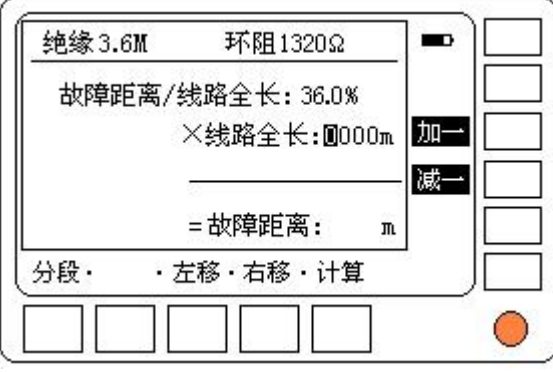

图 3.3.6

3. <u>输入数据、计算</u>:

上一步只是测试出故障距离和电缆长度的比值,需要手工输入准

确的电缆长度等数据,才能计算出故障距离(<u>请注意:这里所说的电</u> 缆长度指的是正在测试的故障区段的电缆长度,即从测试端到配合端 <u>的电缆长度</u>)。电缆长度可以通过查阅安装资料或使用该仪器的脉冲 法测量得到。电缆不分段和分段两种情况的输入方法不尽相同。

A. 电缆不分段时的输入方法:

所测试的电缆故障区段由同一线径的电缆组成,不分段。例如知道所 测试的故障区段的长度是 986 米,测试完后,按以下步骤输入:

"线路全长=0000m"中的第一位在闪烁,提示该位可以输入数据。由于电缆长度是 986 米,所以第一位不需要改动。

按动"右移"键,"线路全长=0000m"中的第二位开始闪烁。按动九次"加一"键或按动"减一"键一次,显示变为:"线路全长=0900m" 再按动"右移"键,"线路全长=0900m"中的第三位开始闪烁。按动 八次"加一"键或按动"减一"键两次,显示变为:"线路全长=0980m" 再按动"右移"键,"线路全长=0980m"中的第四位开始闪烁。按动 六次"加一"键或按动"减一"键四次,显示变为:"线路全长=0986m" 改动数据的方法和上面一样。输入完成,按动"计算"键,得出故障 距离。如图 3.3.7

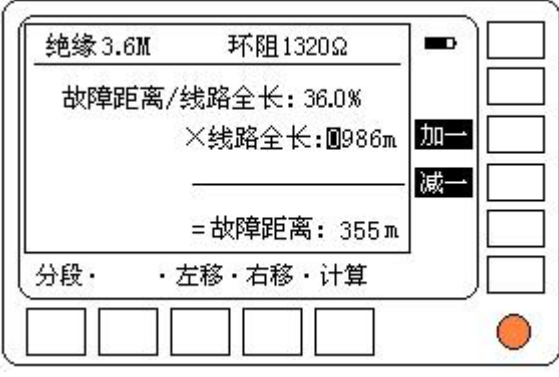

图 3.3.7

B. <u>电缆分段时的输入方法</u>:

有时,所测试的电缆故障区段由几段不同线径的电缆组成,不同

线径的芯线的电阻率不一样,需要分段输入长度和线径的数据。如果 用电缆不分段时的计算方法,测试误差会很大。

测试完后, 按动"分段"键, 屏幕显示如图 3.3.8。

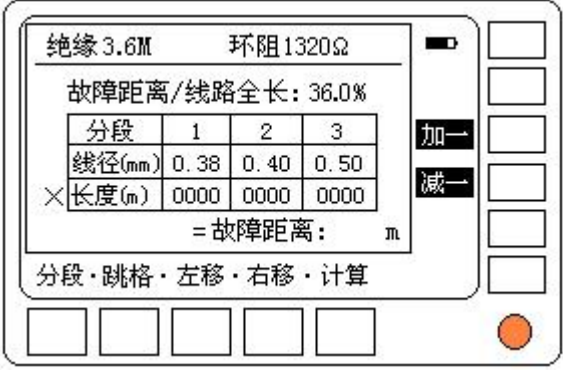

#### 图 3.3.8

图中有一个三行四列式表格,第一行为分段序号 1-3,表示可以 输入三段电缆的数据;第二行为每段的线径,线径可以从 0.30mm 到 0.99mm。第三行为每段的长度,长度可以从 0m 到 9999m。要从测试端 开始,有近到远依次输入每段的数据。如果只有两段,则第三段的长 度输入为 0000。

表格中一共由六个可以输入的数据区,按动"跳格"键可以依次 选中六个数据区,被选中的数据的首位闪烁。每个数据的输入方法和 电缆不分段时的输入方法一样。

输入完成, 按动"计算"键, 仪器计算出故障距离。

在分段输入状态下,按动"分段"键,可以回到不分段输入画面。 四.兆欧表和欧姆表功能

电桥测试法附带有兆欧表和欧姆表功能,可以测量线路绝缘电阻和环路电阻。

1. 兆欧表功能:

在电桥测试界面下,可以用测试导引线的任何一个红色鳄鱼夹 和黑色鳄鱼夹配合进行兆欧表测试。 例如测试某个芯线的对地绝缘电阻,将黑色鳄鱼夹接地(黑色鳄 鱼夹接黄色导引线),任一个红色鳄鱼夹接待测芯线,如图 3.4.1。接 好线后按动"手动"键,稍候屏幕最上端显示测试结果。

假如绝缘电阻为 3.6MΩ, 红色鳄鱼夹接红色导引线, 显示为"红黄 3.6M 蓝黄∝ 未环路"。假如红色鳄鱼夹接蓝色导引线, 显示为 "红黄∝ 蓝黄 3.6M 未环路"。如图 3.3.5

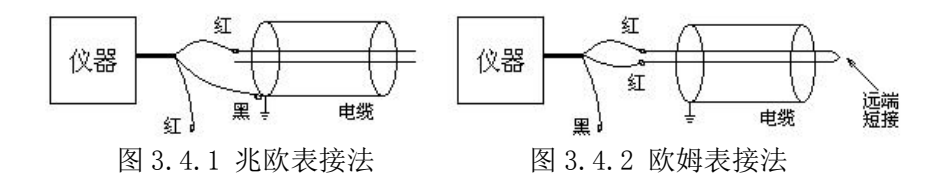

2. 欧姆表功能:

在电桥测试界面下,两个红色鳄鱼夹配合可以测试环路电阻,接 线方法如图 3.4.2,被测试的芯线对的远端一定要短接,两个红色鳄 鱼夹分别接两根芯线(两个红色鳄鱼夹可以互换),按动"手动"键, 稍候结果显示在屏幕最上部。假如环阻为1360Ω,则显示为"绝缘∞ 环阻 1360Ω"。

- 五.电桥法测试经验
  - 电桥测试接线一定要认真,每一步都要严格按照说明书的要求 执行。如果最后显示"测试失败",需要从头一步步查起。
  - 可以多次重复测试,并比较测试结果是否一致,然后取平均值 作为最终结果。如果测试结果相差太大,而且没有规律,可能 是线路的干扰太大,可以等到线路相对空闲时再测试。

## 第四章 充电

该仪器采用可充电锂电池供电,当屏幕上的电池符号闪烁,同时仪器 发出嘀嘀声时,表示电池欠压需要充电。锂电池没有记忆效应,可以随充 随用。

仪器采用智能充电管理,充电时充电器指示灯为红色亮;充满后充电器指示灯为绿色亮。充电时间约三个半小时。

不要使用其他规格的充电器。

仪器使用和充电不能同时进行,开机状态下接充电器,仪器会自动关机;同样在充电时开机,充电会自动停止。

## 第五章 一般问题处理

1. 现象:无法开机,或开机后很快自动关机。

- 原因: 电池电压不足。
- 处理:充电。
- 2. 现象:开机后,仪器显示混乱,而且无法关机。
  - 原因: 仪器受到强干扰, 已死机。

处理:插上充电器,仪器会自动关机。拔下充电插头,重新开机。 出现不易解决的问题时,请用户不要自行拆机维修,以免扩大故障范 围,请您及时与我们联系。

### <u>附录1</u>:几种常见故障波形

1. 混线:波形向下

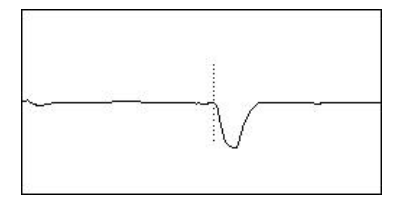

2. 屏蔽层断开: 接近于断线波形

2. 断线:波形向上

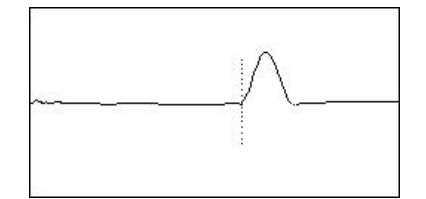

4. 感应线圈:接近于断线波形

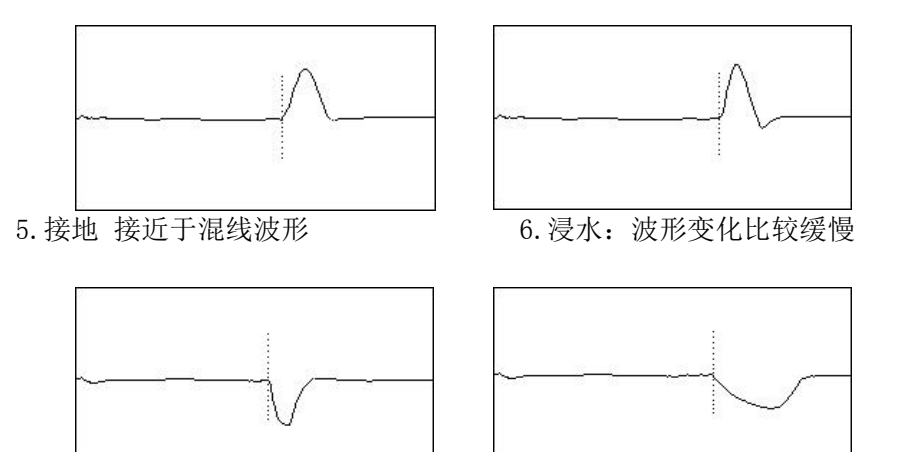

7. 错对: 与测试点相近的第一个错接点出现正的反射,并在第二个错接点 产生负的反射。

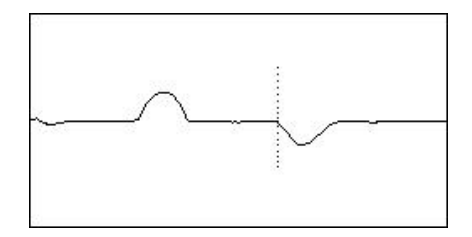

8. 远距离故障波形

当故障点距离测试点较远时,由于线路损耗的存在,反射脉冲的幅度 非常小,而仪器起始脉冲的幅值会远远大于故障反射脉冲,此时要加以区 分,如下图为一个 5663m 的断线反射脉冲。

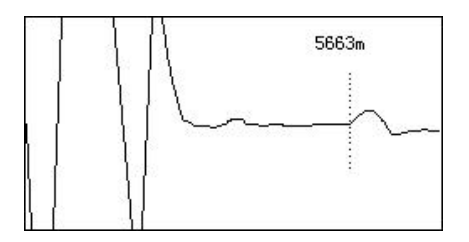

9. 接头反射波形

正常的接头反射脉冲的幅值比较小,变化比较平缓,或呈现"S"状, 而故障点反射脉冲副值较大,起始点较陡。如下图,前面一个脉冲为接头 反射。可以对照图纸,查找接头的位置。如图 8.4。

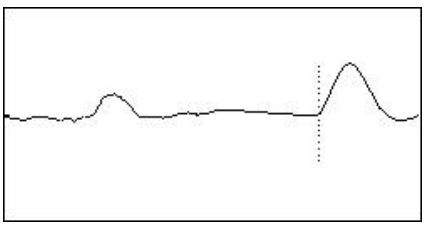

| 序号 | 电缆绝缘介质             | 波速度 (m/μs) |
|----|--------------------|------------|
|    | 空气绝缘               | 294        |
| 1  |                    |            |
|    | 空气-隔垫同轴            | 282        |
| 2  |                    |            |
|    | 泡沫聚乙烯              | 246        |
| 3  |                    |            |
|    | 聚四氟乙烯 (特氟隆)        | 213        |
| 4  |                    |            |
|    | 聚乙烯                | 201        |
| 5  |                    |            |
|    | 填充聚乙烯              | 192        |
| 6  |                    |            |
|    | 纸(纸浆 0.134 µ F/Km) | 216        |
| 7  |                    |            |
|    | 纸(O.117µF/Km)      | 264        |
| 8  |                    |            |
|    | 交联聚乙烯              | 156-174    |
| 9  |                    |            |
|    | 纸、充油               | 150-168    |
| 10 |                    |            |
| 11 | 高分子聚合物             | 168-186    |
| 12 | 同轴电缆               | 238        |
| 13 | 低压电力电缆             | 172        |

附录 3: 部分电缆的参考脉冲传播速度:

要想更精确需要自校准下。